# Konfigurieren der Konfigurationszonenfunktion in der ACI

# Inhalt

Einleitung Konzept Voraussetzungen Einrichtung und Topologie Konfigurationsbeispiel Konfiguration der Konfigurationszone Konfiguration der Zugriffsrichtlinien Konfigurationszonen-Funktionstests mit Schnittstellenkonfiguration auf zwei Leaf-Knoten

# Einleitung

In diesem Dokument wird beschrieben, wie Sie die Konfigurationszonenfunktion in der Cisco Application Centric Infrastructure (ACI) konfigurieren können.

# Konzept

Die Konfigurationszonenfunktion wird in der ACI verwendet, um Konfigurationsänderungen für einen Teil der Fabric Switches zu sperren. Wenn Sie Fabric-Switches in verschiedenen Zonen A und B gruppieren, können wir Konfigurationsänderungen an Switches in Zone A weiterleiten und Änderungen für Switches in Zone B beibehalten.

Mit dieser Funktion kann das Risiko minimiert werden, Konfigurationsänderungen auf den Switches bereitzustellen, bei denen die Konfiguration an eine Gruppe von Switches anstatt an jeden Switch in der Fabric weitergeleitet wird.

Bereitstellungsmodi bei Verwendung der Konfigurationszone können wie folgt konfiguriert werden:

- 1. Öffnen Updates werden sofort gesendet
- 2. Gesperrt Neue Updates werden verschoben

### Voraussetzungen

Grundlegende Informationen zu den ACI-Konfigurationsfunktionen sind die Schnittstellenrichtliniengruppe, die Schnittstellenauswahl und die Switch-Profile. Alle diese Informationen sind im Abschnitt "Access Policies" (Zugriffsrichtlinien) auf der GUI des Cisco Application Policy Infrastructure Controller (APIC) aufgeführt. Die Konfigurationszonenfunktion ist nur für Richtlinien verfügbar, die im Abschnitt Unterstützte Konfigurationszonenrichtlinien definiert sind (siehe dieses Dokument).

https://www.cisco.com/c/en/us/td/docs/switches/datacenter/aci/apic/sw/kb/b APIC Config Zones.html

# Einrichtung und Topologie

Diese Übung besteht aus zwei Leaf-Switches mit den Knoten-IDs 101 und 104.

Modell: N9K-C93180YC-FX

APIC-Version 5.2(5c)

- 1. IPG-Richtlinie: config\_zone\_ipg
  - config\_zone\_aaep
  - system-cdp-fähig
  - System-LDP-fähig
- 2. Leaf-Schnittstellenauswahl: config\_zone\_leaf\_interface\_profile
  - Port 7
  - config\_zone\_ipg
- 3. Switch-Profil: Leaf\_101\_104\_Port7
  - Leaf101
  - Leaf104
  - config\_zone\_leaf\_interface\_profile

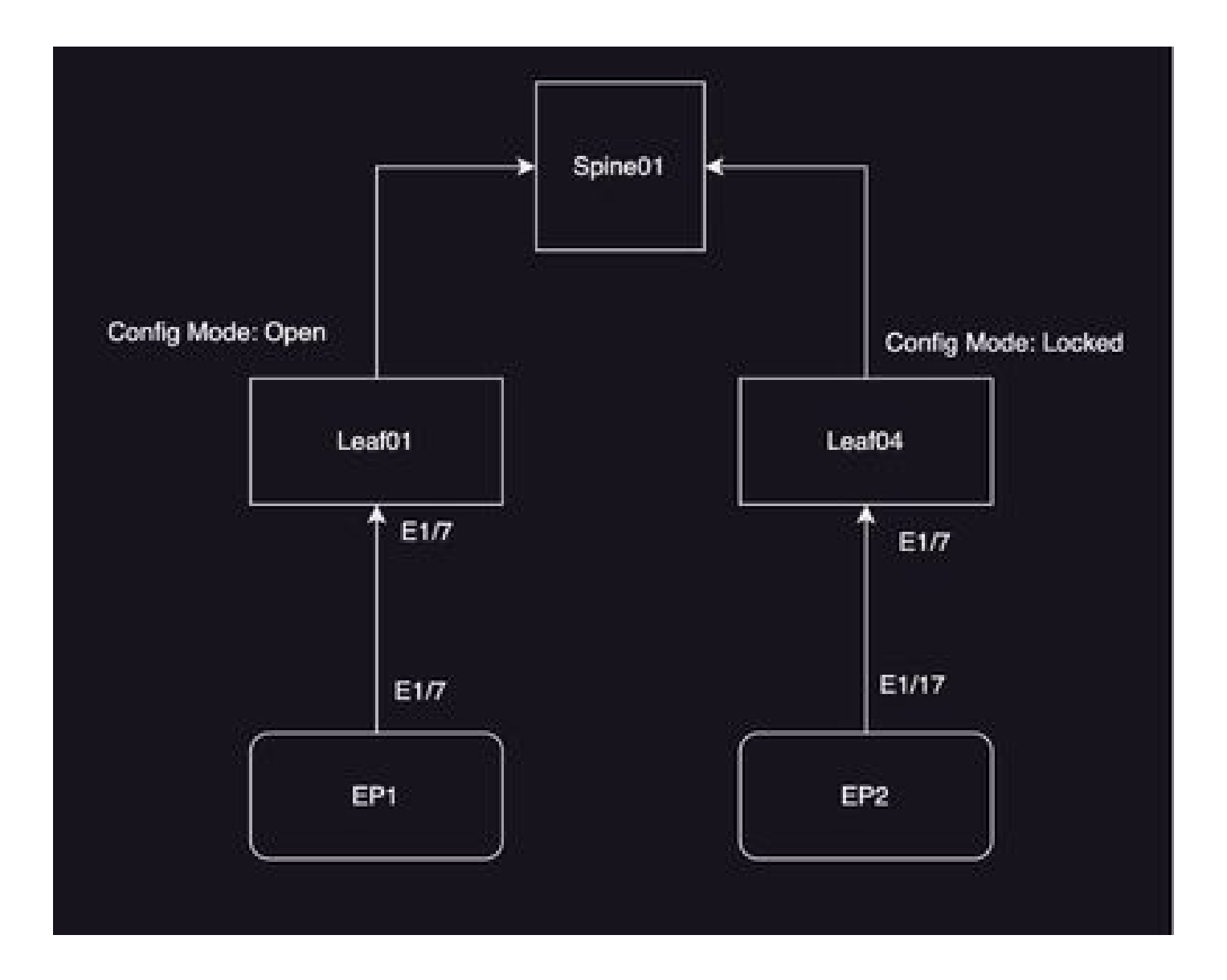

## Konfigurationsbeispiel

In dieser Übung verwenden Sie die Konfigurationszonenfunktion der ACI, um Änderungen der IPG-Schnittstellen-Richtliniengruppe (MO infraAccPortGrp) auf Leaf 104 zu verschieben. Nach der Bereitstellung werden die Änderungen sofort an Node 101 weitergeleitet.

## Konfiguration der Konfigurationszone

Erstellen Sie zunächst die Konfigurationszone auf dem APIC für Leaf 101 und Leaf 104.

A) Leaf101 ist der Name der Konfigurationszone für Leaf 101.

B) Leaf104 ist der Name der Konfigurationszone für Leaf 104.

Schritt 1: Erstellen Sie eine Konfigurationszone für "Leaf101". Zur Konfiguration

Navigieren Sie zu System—> Configuration Zone —> Create Zone.

| System     | Tenants        | Fabric                    | Virtual Networking     | Admin        | Operations     | Apps            | Integrations   |                            |
|------------|----------------|---------------------------|------------------------|--------------|----------------|-----------------|----------------|----------------------------|
| QuickStart | I Deshboard    | I Controli                | iers I System Settings | 1 Smart Like | neing i Faulta | I Hetory I      | Config Zones 1 | Active Sessions I Security |
| Config Zo  | 0/968          |                           |                        |              |                |                 |                |                            |
|            | Select Zone:   | select an op5             | ion .                  |              |                | Veployment Mode | E Locked 0     | pen )                      |
|            | Description:   | Create Zone               |                        |              |                |                 |                |                            |
|            | Node Type:     | Pods                      | Leaf Switches          |              |                |                 |                |                            |
|            | Pods:          |                           |                        |              |                |                 | 0 =            | +                          |
|            |                | <ul> <li>Pod D</li> </ul> |                        |              |                |                 |                |                            |
|            |                |                           |                        |              |                |                 |                |                            |
|            |                |                           |                        |              |                |                 |                |                            |
|            |                |                           |                        |              |                |                 |                |                            |
|            |                |                           |                        |              |                |                 |                |                            |
| Per        | nding Changes: |                           |                        |              |                |                 | 0 0            | 0                          |
|            |                | Policy                    |                        |              | Node Id        |                 |                |                            |

Schritt 2: Sie stellen den Modus "Öffnen" für Leaf 101 ein.

| Create Zone                  | <b>0</b> 🛛    |
|------------------------------|---------------|
| Name: Leaf101                | ]             |
| Description: optional        | ]             |
| Deployment Mode: Locked Open |               |
|                              |               |
|                              |               |
|                              |               |
|                              |               |
|                              | Cancel Submit |

Schritt 3: Die Konfigurationszone wird erstellt, es werden jedoch keine Leafs zugeordnet. Switch-Knoten Leaf 101 mit der Konfigurationszone "Leaf101" zuordnen

- 1. Knotentypen auswählen -> Leaf-Switches
- 2. Verwenden Sie das Zeichen +, um den Switch-Knoten 101 hinzuzufügen.

| Config Zones    |                               |      |           |                    |             |                               |        |        |
|-----------------|-------------------------------|------|-----------|--------------------|-------------|-------------------------------|--------|--------|
| Select Zone     | Garter                        |      | 0         | Depisyment Model C | Locked Open |                               |        |        |
| Description     |                               |      |           |                    |             |                               |        |        |
| Node Type:      | Park Laughannes               |      |           |                    |             |                               |        |        |
| Los Deboles     |                               |      |           |                    |             | Create Node Block             |        | 00     |
|                 | <ul> <li>Baltch ID</li> </ul> | Name |           | Rote               |             | Last Switches Induct switches |        |        |
|                 |                               |      |           |                    |             |                               |        |        |
|                 |                               |      |           |                    |             |                               |        |        |
|                 |                               |      |           |                    |             |                               |        |        |
| Parvice Charges |                               |      |           |                    | 0.0         |                               |        |        |
|                 | Policy                        |      | No.de-tel |                    |             |                               | Cantol | Salest |
|                 |                               |      |           |                    |             |                               |        |        |

Validierung:

Vergewissern Sie sich, dass der Leaf-Switch-Knoten 101 der Konfigurationszone "Leaf101" hinzugefügt wurde.

| Config Zones     |                               |                  |         |                  |        |   |      |
|------------------|-------------------------------|------------------|---------|------------------|--------|---|------|
| Select Zone:     | Leaf101                       |                  | 0       | Deployment Mode: | Locked |   | Open |
| Description:     |                               |                  |         |                  |        |   |      |
| Node Type:       | Pods Leaf Switches            |                  |         |                  |        |   |      |
| Leaf Switches:   |                               |                  |         |                  |        |   |      |
|                  | <ul> <li>Switch ID</li> </ul> | Name             |         | Role             |        |   |      |
|                  | 101                           | bgl-aci07-leaf01 |         | leaf             |        |   |      |
|                  |                               |                  |         |                  |        |   |      |
| Pending Changes: |                               |                  |         |                  |        | Ô | •    |
|                  | Policy                        |                  | Node Id |                  |        |   |      |

Schritt 4: Erstellen Sie die Konfigurationszone für "Leaf104". Sie legen den Modus "Gesperrt" für die Konfigurationszone Leaf104 fest.

| Config        | 2 Zones          |                                   |               |                |                     |           |             |             |          |              |          |
|---------------|------------------|-----------------------------------|---------------|----------------|---------------------|-----------|-------------|-------------|----------|--------------|----------|
| ${\mathbb A}$ | This Zone's De   | ployment Mode is currently set to | Locked'. This | prevents polic | y and configuration | updates t | s particips | iting nodes | and pods | while in thi | s state. |
|               | Select Zone:     | Leaf104                           |               | 0              | Deployment Mode:    | Locked    | Open        | )           |          |              |          |
|               | Description:     |                                   |               |                |                     |           |             |             |          |              |          |
|               | Node Type:       | Picts Leaf Switches               |               |                |                     |           |             |             |          |              |          |
|               | Loaf Switches:   |                                   |               |                |                     |           |             |             |          |              |          |
|               |                  | - Switch ID                       | Name          |                | Ros                 |           |             |             |          |              |          |
|               | Pending Changes: | Policy                            |               | Node Id        |                     | 0         | 0           |             |          |              |          |
|               |                  |                                   |               |                |                     |           |             |             |          |              |          |

#### Schritt 5: Fügen Sie Switch-Knoten Leaf 104 zur Konfigurationszone "Leaf104" hinzu.

| s Zone's Dep | sloyment Mode is curre | ntly set to 'Locked'. This prevents | policy and configuration | n updates to | participating nodes and pod |
|--------------|------------------------|-------------------------------------|--------------------------|--------------|-----------------------------|
| Select Zone: | Leaf104                | 0.8                                 | Deployment Mode:         | Locked       | Open.                       |
| Description: |                        |                                     |                          |              |                             |
| Node Type:   | Pods Leaf Selicity     |                                     |                          |              |                             |
| el Switches: |                        |                                     |                          |              |                             |
|              | + Switch ID            | Norme                               | Role                     |              |                             |
|              | 104                    | bgt-aci07-teat04                    | leaf                     |              |                             |
|              |                        |                                     |                          |              |                             |
| Ing Changes  |                        |                                     |                          | 0            | 0                           |
|              | Policy                 | Node M                              |                          |              |                             |

## Konfiguration der Zugriffsrichtlinien

Im vorherigen Abschnitt haben Sie eine IPG-Richtlinie erstellt: config\_zone\_ipg. Diese ist dem Leaf Interface Selector "config\_zone\_leaf\_interface\_profile" zugeordnet, der dem Switch-Profil Leaf\_101\_104\_Port7 zugeordnet wird.

Nachdem Sie die genannten Schritte ausgeführt haben, können Sie feststellen, dass Änderungen

an "Switches" verschoben werden, die über eine Konfigurationszone mit dem Bereitstellungsmodus "Locked" (Leaf 104) verfügen, während die Änderungen sofort an die Knoten weitergeleitet werden, für die der Bereitstellungsmodus für die Konfigurationszone auf "Open" (Leaf 101) festgelegt ist.

Siehe Schnittstellenrichtliniengruppe, Schnittstellenauswahl und Konfiguration des Switch-Profils auf zwei Leaf für Port E1/7 im Ausschnitt,

#### **IPG-Richtlinie**

| Leaf Access Port Policy Gr        | oup - config_ane_ipp      |                   |                          |        |        | ¢    | 0     |
|-----------------------------------|---------------------------|-------------------|--------------------------|--------|--------|------|-------|
|                                   |                           |                   |                          | Policy | Faults | Hate | ery . |
|                                   |                           |                   |                          |        | 0      | 4    | 92.4  |
| Properties<br>Name<br>Description | onty, one, pp<br>optional |                   |                          |        |        |      | I     |
| Alan                              |                           |                   |                          |        |        |      |       |
| Assched Unity Profile             | contg.ana.aas             | CHI Lavel Policy: | adad - 🔗                 |        |        |      |       |
| CDP Policy                        | ayatem calar enabled      | LLDP Puncy        | nyatem hig-enalitied - 🔗 |        |        |      |       |
|                                   |                           |                   |                          |        |        |      |       |

#### IPG-Richtlinie an Schnittstelle E1/7 angefügt

| Leaf Interface Profile -          | al interface Profile - contig_zone_leaf_interface_profile |      |                |        |    |                      |
|-----------------------------------|-----------------------------------------------------------|------|----------------|--------|----|----------------------|
|                                   |                                                           |      | Policy         | Faults | 10 | any .                |
|                                   |                                                           |      |                | 0      | 1. | $\mathfrak{R} \circ$ |
| Properties<br>Name<br>Description | configout, interface, profile<br>optional                 |      |                |        |    |                      |
| Alast                             |                                                           |      |                |        |    |                      |
| marked photostra                  | n Name                                                    | Buch | Policy Service |        |    | -                    |
|                                   | port?                                                     | 1,7  | 1016p.2010.300 |        |    |                      |

IPG ist mit den 101- bzw. 104-Ports E1/7 von Leaf verbunden

Leaf Profile - Leaf\_101\_104\_Port?

|                                                 |                                    |             |                                                                      |              | Policy | Fada | Neg | en l |
|-------------------------------------------------|------------------------------------|-------------|----------------------------------------------------------------------|--------------|--------|------|-----|------|
|                                                 |                                    |             |                                                                      |              |        | Ó    | 1   | 20 - |
| Properties                                      |                                    |             |                                                                      |              |        |      |     |      |
| Reaction 1                                      | Lost_NNLNDK_PeeD                   |             |                                                                      |              |        |      |     |      |
| Description                                     | optional                           |             |                                                                      |              |        |      |     |      |
| Lond Selectors:                                 |                                    |             |                                                                      |              |        |      |     |      |
|                                                 | A Norte                            | Bucks       |                                                                      | Policy Group |        |      |     |      |
|                                                 | hartit                             | 101         |                                                                      |              |        |      |     |      |
|                                                 | NoTO8                              | 504         |                                                                      |              |        |      |     |      |
|                                                 |                                    |             |                                                                      |              |        |      |     |      |
|                                                 |                                    |             |                                                                      |              |        |      |     |      |
| Associated Interface<br>Selector Profess        |                                    |             |                                                                      |              |        |      |     |      |
| Associated Interface<br>Solucitor Profiles<br>4 | Torte                              | Ownorighten |                                                                      | State        |        |      |     |      |
|                                                 | config.aure.jeat.interface.profile |             |                                                                      | formed       |        |      |     |      |
|                                                 |                                    |             |                                                                      |              |        |      |     |      |
|                                                 |                                    |             |                                                                      |              |        |      |     |      |
| Annotated Madule                                |                                    |             |                                                                      |              |        |      |     | ÷    |
| Selector Problem                                | Name                               | Description |                                                                      | Date         |        |      |     |      |
|                                                 |                                    |             | The starts report head found.<br>Solid-Actions to create a new reas. |              |        |      |     |      |

# Konfigurationszonen-Funktionstests mit Schnittstellenkonfiguration auf zwei Leaf-Knoten

1. IPG-Änderungen werden an Leaf 101 weitergeleitet

Validierung:

Überprüfung ausstehender Änderungen: Nichts (alle Änderungen werden übernommen)

0.0

| Config Zones     |                               |                  |         |                  |        |   |      |
|------------------|-------------------------------|------------------|---------|------------------|--------|---|------|
| Select Zone:     | Leaf101                       |                  | ~ @     | Deployment Mode: | Locked |   | Open |
| Description:     |                               |                  |         |                  |        |   |      |
| Node Type:       | Pods Leaf Switches            |                  |         |                  |        |   |      |
| Leaf Switches:   |                               |                  |         |                  |        |   |      |
|                  | <ul> <li>Switch ID</li> </ul> | Name             |         | Role             |        |   |      |
|                  | 101                           | bgl-aci07-leaf01 |         | leaf             |        |   |      |
|                  |                               |                  |         |                  |        |   |      |
| Pending Changes: | Police -                      |                  | Dark La |                  |        | Ô | •    |
|                  | PORCY                         |                  | NOO9 IO |                  |        |   |      |

CDP wurde durch die IPG-Richtlinie aktiviert und an Leaf 101 weitergegeben, da die Konfiguration "OPEN" lautete.

```
<#root>
apic1#
fabric 101 show cdp neighbors int e1/7

.....
Node 101 (leaf01)
.....
Capability Codes: R - Router, T - Trans-Bridge, B - Source-Route-Bridge
        S - Switch, H - Host, I - IGMP, r - Repeater,
        V - VoIP-Phone, D - Remotely-Managed-Device,
        s - Supports-STP-Dispute
Device-ID Local Intrfce Hldtme Capability Platform Port ID
```

Eth1/7 130 R S s N9K-C93108TC- Eth1/7

2. IPG-Richtlinienänderungen werden für Leaf 104 verschoben. Aktivieren Sie Ausstehende Änderungen. Änderungen in Bezug auf IPG und Schnittstellenauswahl werden als ausstehend angesehen.

Validierung:

| Config Zones     |                                                              |                    |                |                    |             |                |
|------------------|--------------------------------------------------------------|--------------------|----------------|--------------------|-------------|----------------|
| This Zone's De   | ployment Mode is currently set to                            | Locked". This prev | ents policy ar | nd configuration u | pdates to p | articipating n |
| Select Zone:     | Leaf104                                                      | eaf104 🗸 🖓         |                | ployment Mode:     | Locked      | Open)          |
| Description:     |                                                              |                    |                |                    |             |                |
| Node Type:       | Pods Leaf Switches                                           |                    |                |                    |             |                |
| Leaf Switches:   |                                                              |                    |                |                    |             |                |
|                  | <ul> <li>Switch ID</li> </ul>                                | Name               |                | Role               |             |                |
|                  | 104                                                          | bgl-aci07-leaf04   |                | leaf               |             |                |
|                  |                                                              |                    |                |                    |             |                |
|                  |                                                              |                    |                |                    |             |                |
|                  |                                                              |                    |                |                    |             |                |
|                  |                                                              |                    |                |                    |             |                |
|                  |                                                              |                    |                |                    |             |                |
| Pending Changes: |                                                              |                    |                |                    | Ó           | •              |
|                  | Policy                                                       | No                 | de Id          |                    |             |                |
|                  | uni/infra/funcerof/accrostere-confra.                        | zone log 10        | 34             |                    |             |                |
|                  | uni/infra/accounterof-<br>confrg_zone_leaf_interface_profile | 10                 | 34             |                    |             |                |

Sie können auf "Ausstehende Änderungen" klicken, um weitere Details zu den Änderungen zu überprüfen. Die IPG-Konfiguration muss noch an Leaf 104 übertragen werden.

| System Tenants Fabric Virtual Networking A             | desin Orienteen Are            | n Integrations                           |              |                                                                 |                                                                                                    |          | ~                                            | ~~      |
|--------------------------------------------------------|--------------------------------|------------------------------------------|--------------|-----------------------------------------------------------------|----------------------------------------------------------------------------------------------------|----------|----------------------------------------------|---------|
| Colotter I Serioret I Complex I Sylenbetrys I S        | Lear Access Port I             | roncy Group -                            | coning_zone, | .09                                                             |                                                                                                    |          | 0                                            | 90      |
| Config Zones                                           |                                |                                          |              |                                                                 | Puncy                                                                                                    | Paulta   |                                              | lansey. |
|                                                        |                                |                                          |              |                                                                 |                                                                                                    | Ő.       | 1                                            | 201     |
| This Zone's Deployment Mode is currently set to Socked | Properties                     | orthquere, jap                           |              |                                                                 |                                                                                                    |          |                                              | 1       |
| Beter, Deer (Lashiel                                   | Description                    | raptional                                |              |                                                                 |                                                                                                    |          |                                              |         |
| Description                                            | Alasi                          |                                          |              |                                                                 |                                                                                                    |          |                                              |         |
|                                                        | Adapted Delly Profile.         | config., some, annual                    | 0            | Loss Canal Pullicy                                              | Autorit.                                                                                                    |          | P                                            |         |
| Note Type Court Contract                               | COP Pulley                     | nymen olip enddeld                       | - Ø          | U.D* Philey                                                     | system hip-analosid                                                                                                    | 1.6      | <u>,                                    </u> |         |
|                                                        | Advanced Settings              |                                          |              |                                                                 |                                                                                                    |          |                                              |         |
| Las backings                                           | 812 To Port Automotion         | ration a ratio                           |              | MOP.                                                            | select a value                                                                                                    |          |                                              |         |
| Design (D)     Regime                                  | Gall Paley                     | sellect a value                          |              | Manifesting Philips                                             | select a value                                                                                                    |          |                                              |         |
|                                                        | Decos                          | whet a setter                            |              | Pull Interfaces                                                 | when a salar                                                                                                    |          |                                              |         |
|                                                        | Egress Data Plane Policing     | contract or contract                     |              | Part Security                                                   | served a value                                                                                                    |          |                                              |         |
|                                                        | Fibre Dannel Interface:        | where a setue                            |              | Priority Plane Contract                                         | referit a salar                                                                                                    |          |                                              |         |
|                                                        | Ingress Data Plane Publicity   | nation a value                           |              | Stor Drain                                                      | select a value                                                                                                    |          |                                              |         |
|                                                        | 1,3 total acts                 | milled a ratio                           |              | Storts Control Interface:                                       | solution and an                                                                                                    |          |                                              |         |
|                                                        | Line Prop Policy               | salest a sales                           |              | 17P Interface Policy                                            | select a value                                                                                                    |          |                                              |         |
| Pandrag Changes<br>Policy                              | Unit Level Free Control Policy | and a second second                      |              | Synch Interface Palls                                           | and a set of the local set of the local |          |                                              |         |
| and introduces of the sector sector and a loss like    | MiCae:                         | ration a salar                           |              |                                                                 |                                                                                                    |          |                                              |         |
| until biological state of the sector                   |                                |                                          |              |                                                                 |                                                                                                    |          |                                              |         |
|                                                        | Reffice Monty Policies         |                                          |              |                                                                 |                                                                                                    |          |                                              | + 1     |
|                                                        |                                | <ul> <li>Number of Value Type</li> </ul> |              | Red for North                                                   | Party.                                                                                                    |          |                                              |         |
|                                                        |                                |                                          |              | No forma have been found:<br>Tabled School is create a new form |                                                                                                    |          |                                              |         |
|                                                        |                                |                                          |              |                                                                 |                                                                                                    |          |                                              |         |
|                                                        |                                |                                          |              |                                                                 | Share United                                                                                                    | <b>1</b> |                                              |         |
|                                                        |                                |                                          |              |                                                                 |                                                                                                    |          |                                              |         |

Die Änderungen an den Leaf-Schnittstellenprofilen müssen noch an Leaf 104 übertragen werden.

| cisto APIC                                             |                  |                               |                          |                        |
|--------------------------------------------------------|------------------|-------------------------------|--------------------------|------------------------|
| System Tenants Fabric Vitual Networking Ac             | min Orwenteen    | Avera Intercentinge           |                          |                        |
| Detected   Deviced   Considers   Symmithetings   Se    | Leaf Interface F | hotie - config_zone           | o_leaf_interface_profile | 000                    |
| Contro Zones                                           |                  |                               |                          | Policy Faults History  |
|                                                        |                  |                               |                          | 0 1 %-                 |
| This Zone's Deployment Mude is summity set to "Locked" | Properties.      | costs non-ted intellect order |                          |                        |
| teter Ine (uality                                      | Ownorlphan       | optional                      |                          |                        |
|                                                        |                  |                               |                          |                        |
| Description                                            | Atom             |                               |                          |                        |
| Name Type ( Print ) - Last Tank Print                  |                  | <ul> <li>Nature</li> </ul>    | Burks                    | Pillip Group           |
|                                                        |                  | port                          | 107                      | 11149,2014,209         |
| · here o                                               |                  |                               |                          |                        |
| 164 hgt-au87                                           |                  |                               |                          |                        |
|                                                        |                  |                               |                          |                        |
|                                                        |                  |                               |                          |                        |
|                                                        |                  |                               |                          |                        |
|                                                        |                  |                               |                          |                        |
| Panding Overges                                        |                  |                               |                          |                        |
| within the and the and the series and                  |                  |                               |                          |                        |
| uniferration and ender and ender                       |                  |                               |                          |                        |
|                                                        |                  |                               |                          |                        |
|                                                        |                  |                               |                          |                        |
|                                                        |                  |                               |                          |                        |
|                                                        |                  |                               |                          | Distribute Date States |

CDP-Änderungen, die Teil der Schnittstellen-Richtliniengruppe waren, werden an Leaf 104 "nicht weitergeleitet", da die Konfiguration gesperrt wurde.

Validierung:

<#root>
apic1#
fabric 104 show cdp neighbors interface ethernet 1/7
Node 104 (leaf04)
Note. CDP Neighbor entry not found

# Push ausstehender Änderungen

Jetzt können Sie ausstehende Änderungen auf Leaf 104 übertragen. Wir müssen die (—>)-Taste verwenden, um die ausstehenden Änderungen zu übernehmen. Klicken Sie auf die Schaltfläche (—>), und wählen Sie OK aus. Aktualisieren Warten Sie auf Änderungen, und stellen Sie sicher, dass nichts mehr übrig ist.

| cisco       | APIC            |                               |                       |                |              |              |             |              |           |            |             |                   |    |
|-------------|-----------------|-------------------------------|-----------------------|----------------|--------------|--------------|-------------|--------------|-----------|------------|-------------|-------------------|----|
| System      | Tenants         | Fabric                        | Virtual Networking    | Admin          | Operat       | ions Ap      | 505 I       | Integrations |           |            |             |                   |    |
| QuickStart. | I Gestioard     | I Controllers                 | I System Setting      | e i Smerius    | i priore     | Faults I H   | Relaxy I    | Config Zones | I Acts    | e Sessions | I Security  |                   |    |
| Config Zo   | orivers.        |                               |                       |                |              |              |             |              |           |            |             |                   |    |
| _ ∎         | tiis Zone's Dep | ioyment Mode                  | e is currently set to | 'Locked'. Thi  | s prevents p | olicy and co | ntepuration | updates to   | participa | ting nodes | and pods wh | ile in this state | в. |
|             | Select Zone:    | Jean104                       |                       |                | 0            | Capitoye     | nent Moder  | Looked       | Open )    |            |             |                   |    |
|             | Description     |                               |                       |                |              |              |             |              |           |            |             |                   |    |
|             | Node Type:      | Point La                      | d Sailchen            |                |              |              |             |              |           |            |             |                   |    |
|             | Leaf Switches:  |                               |                       |                |              |              |             |              | +         |            |             |                   |    |
|             |                 | <ul> <li>Switch ID</li> </ul> |                       | Name           |              | Role         |             |              |           |            |             |                   |    |
|             |                 | 104                           |                       | top-aci07-teat | 54           | head         |             |              |           |            |             |                   |    |
|             |                 |                               |                       |                |              |              |             |              |           |            |             |                   |    |
|             |                 |                               |                       |                |              |              |             |              |           |            |             |                   |    |
|             |                 |                               |                       |                |              |              |             |              |           |            |             |                   |    |
|             |                 |                               |                       |                |              |              |             |              |           |            |             |                   |    |
|             |                 |                               |                       |                |              |              |             |              |           |            |             |                   |    |
| Pen         | ding Changes:   |                               |                       |                |              |              |             | 0            | 0         |            |             |                   |    |
|             |                 | Poley                         |                       |                | Node 38      |              |             |              |           |            |             |                   |    |
|             |                 | uni/infra/function            | ol'accontore contre,  | zone_ice       | 104          |              |             |              |           |            |             |                   |    |
|             |                 | combs_zone_les                | A interface profile   |                | 10.00        |              |             |              |           |            |             |                   |    |

Stellen Sie sicher, dass die Änderungen endlich an Leaf 104 weitergeleitet werden.

#### Config Zones

| This Zone's De     | ployment Mode is currently se | t to 'Locked'. This prevents po | licy and configuration | updates t | o partic |
|--------------------|-------------------------------|---------------------------------|------------------------|-----------|----------|
| Select Zone:       | Leaf104                       | · · ·                           | Deployment Mode:       | Locked    | Ope      |
| Description:       |                               |                                 |                        |           |          |
| Node Type:         | Pods Leaf Switches            |                                 |                        |           |          |
| Leaf Switches:     |                               |                                 |                        |           |          |
|                    | <ul> <li>Switch ID</li> </ul> | Name                            | Role                   |           |          |
|                    | 104                           | bgl-aci07-leaf04                | leaf                   |           |          |
|                    |                               |                                 |                        |           |          |
| Peorling Charges   |                               |                                 |                        | C         | 0        |
| - mouth secondary. | Policy                        | Node Id                         |                        |           |          |

CDP wurde auf Port E1/7 für Leaf 104 aktiviert, nachdem die Änderungen übernommen wurden.

Validierung: <#root> apic1# fabric 104 show cdp neighbors interface ethernet 1/7 ------Node 104 (leaf104) ------Capability Codes: R - Router, T - Trans-Bridge, B - Source-Route-Bridge S - Switch, H - Host, I - IGMP, r - Repeater, V - VoIP-Phone, D - Remotely-Managed-Device, s - Supports-STP-Dispute Device-ID Local Intrfce Hldtme Capability Platform Port ID switch1(FDO23331683)

Eth1/7 141 R S S N9K-C93108TC- Eth1/17

In diesem Konfigurationsbeispiel haben wir gesehen, wie die Konfigurationszonenfunktion in der ACI verwendet werden kann.

#### Informationen zu dieser Übersetzung

Cisco hat dieses Dokument maschinell übersetzen und von einem menschlichen Übersetzer editieren und korrigieren lassen, um unseren Benutzern auf der ganzen Welt Support-Inhalte in ihrer eigenen Sprache zu bieten. Bitte beachten Sie, dass selbst die beste maschinelle Übersetzung nicht so genau ist wie eine von einem professionellen Übersetzer angefertigte. Cisco Systems, Inc. übernimmt keine Haftung für die Richtigkeit dieser Übersetzungen und empfiehlt, immer das englische Originaldokument (siehe bereitgestellter Link) heranzuziehen.